Краткое руководство по использованию ДБО.

I. Заполнение «Заявка на возврат депозита».

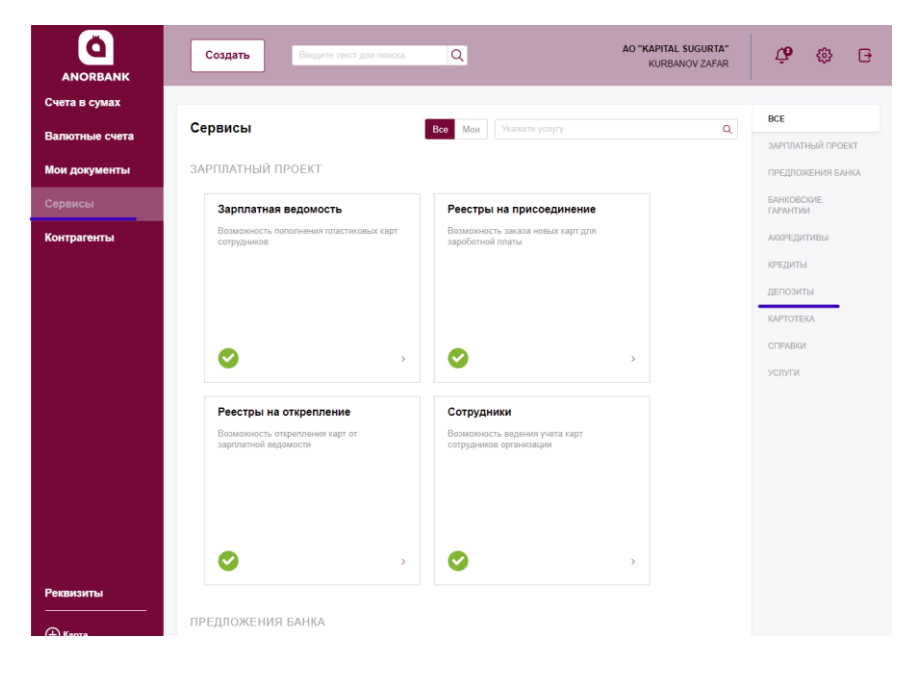

1. На главной странице ДБО необходимо выбрать раздел «Сервисы». Справа найти подсистему «Депозиты» и нажать.

 Найти окошко «Заявка на возврат Депозита» и нажать.

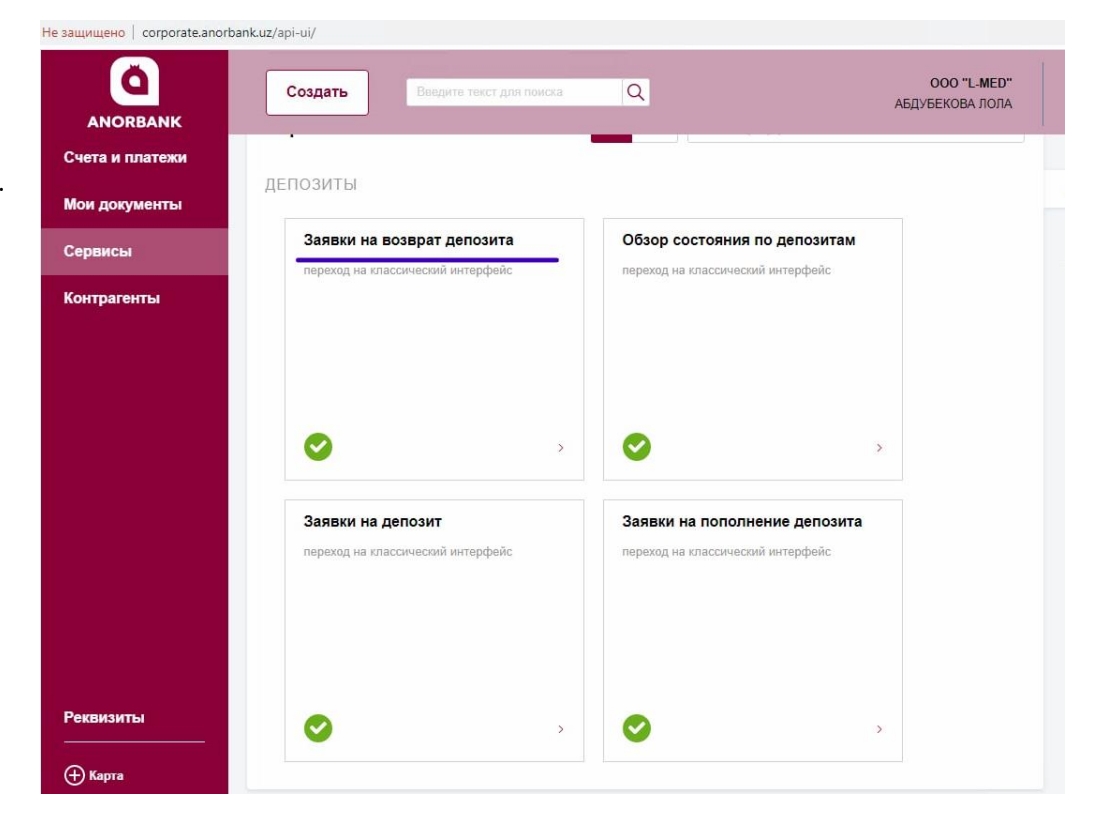

| ← ВЕРНУТЬСЯ В НОВЫЙ ИНТЕРФЕЙС        |                                     |                            |                                    |                                    |                                  | 3. В «Заявка на возвра |                                |  |  |
|--------------------------------------|-------------------------------------|----------------------------|------------------------------------|------------------------------------|----------------------------------|------------------------|--------------------------------|--|--|
|                                      | ĸ                                   | 28 Октября 2021<br>Четверг |                                    |                                    | AO "KAPITAL SUGURTA"             | 0                      | депозита» нажать<br>«Созлать». |  |  |
| ГЛАВНАЯ СЧЕТА                        | а платежные                         | документы пи               | сьма продукты и услуги             |                                    | KURBANOV ZAFAR                   | [+                     |                                |  |  |
| Главная / Продукты и<br>Заявки на ве | услуги / Депозиты /<br>ОЗВРАТ ДЕПОЗ | зита                       |                                    |                                    | Рабочие документь                |                        |                                |  |  |
| Создать                              | Копировать                          | Подписать                  | Отправить Еще 💙                    |                                    | Экспорт 🗸 Печать 🗸 <u>Обнови</u> | Тb                     |                                |  |  |
| Дата с                               | To To                               | Ċ                          | Валюта                             | быстрый просмотр расширенный поиск |                                  |                        |                                |  |  |
| 🗌 Номер 🗄 Дата                       | Статус                              | № договора                 | Дата договора 🚦 Сумма возврата 🚦 В | алюта Дата возврата Отправитель    | Получатель                       | ۲                      |                                |  |  |

| 4.В «Заявке на возврат       | Заявка на возврат депозита Х                                                                                  |
|------------------------------|----------------------------------------------------------------------------------------------------|
| Депозита» в ячейке «Основные |                                                                                                    |
| поля» необходимо нажать на   | м<br>Номер <b>[</b> 55 Дата 28.10.2021 🛐                                                                      |
| кнопку в виде книжки.        | В ТОШКЕНТ Ш., "ANOR BANK" АКЦИЯДОРЛИК ЖАМИЯТИ                                                                 |
| Отображается окошко по всем  | OT AO "KAPITAL SUGURTA" MHH 200638670                                                                         |
| действующим депозитам        | Основные поля Проценты и возврат Информация из банка                                                          |
|                              | Просим вернуть депозит  Просим вернуть депозит  P депозитного договора  C   C   C   C  C  C  C  C  C  C  C  C |

| Действующие депозиты |      |                     | × |
|----------------------|------|---------------------|---|
| Депозитный договор № | і от | . Депозитный счет № | 0 |

5. В окошке «Действующие депозиты» необходимо выбрать из списка всех действующих депозитов, тот депозит по которым предстоит досрочный возврат депозита.

| Заявка на возврат,                                  | депозита                                         |                                         |                       |                 |           |             | × | 6.  |
|-----------------------------------------------------|--------------------------------------------------|-----------------------------------------|-----------------------|-----------------|-----------|-------------|---|-----|
|                                                     |                                                  |                                         |                       |                 |           |             |   | по  |
| Номер 🚯 Дата                                        | 28.10.2021 🚺                                     |                                         |                       |                 |           |             |   | 381 |
| <u>в</u> ТОШКЕНТ Ш., "ANOR                          | ВАNК" АКЦИЯДОРЛИК                                | ЖАМИЯТИ                                 |                       |                 |           |             |   | BO  |
| OT AO "KAPITAL SUGURT                               | Α"                                               |                                         |                       |                 | инн       | 200638670   |   |     |
| Основные поля Про                                   | центы и возврат                                  | Информация                              | из банка              |                 |           |             |   |     |
|                                                     |                                                  |                                         |                       |                 |           |             | _ |     |
| Просим вернуть депозит                              | 28.10.2021 🚺                                     | полностью                               | в разм                | 1ере            | 500 000   | 000,00 UZS  | 5 |     |
| № депозитного договора                              | 491                                              | от [                                    | 07.07.2021            | 🖻 🗠 💥           |           |             |   |     |
| Депозитный счет №                                   | 20616.000.6.00138037                             | .579                                    |                       |                 |           |             |   |     |
| Комментарии                                         |                                                  |                                         |                       |                 |           |             |   |     |
| При досрочном возврате<br>за 30 (тридцать) календар | зсей суммы депозитного<br>ных дней до даты досро | ) вклада ВКЛАДЧИ<br>Очного возврата вкл | Списьменно п<br>1ада. | редупреждает БА | НК о свое | м намерении | 1 |     |
|                                                     |                                                  |                                         |                       |                 |           |             |   |     |
|                                                     |                                                  | _                                       |                       |                 |           |             |   |     |
| Подписать и отпра                                   | вить                                             | Co                                      | хранить               | Сохрани         | ть и созд | ать новое   |   |     |
|                                                     |                                                  |                                         |                       |                 |           |             |   |     |

6. В ячейке «Основные поля» автоматически заполнены все данные для возврата депозита.

| Заяв          | ка на возврат депозита                                                                          | ×               |
|---------------|-------------------------------------------------------------------------------------------------|-----------------|
| Номер         | 35 Дата 28.10.2021 🚺                                                                            |                 |
| B             | ТОШКЕНТ Ш., "ANOR BANK" АКЦИЯДОРЛИК ЖАМИЯТИ                                                     |                 |
| От            | AO "KAPITAL SUGURTA"                                                                            | инн 200638670   |
| Осно          | зные поля Проценты и возврат Информация из банка                                                |                 |
| Прос<br>() на | ім указанную сумму и начисленные проценты по Депозиту перечислить<br>наш расчетный счет в Банке |                 |
| <u>Счет</u>   | други счет<br>20216.000.9.00138037.143 01183 ТОШКЕНТ Ш., "ANOR BANK" АКЦИЯДОРЛИК ЖАТ            | ИИЯТИ           |
|               | Іодписать и отправить Сохранить и                                                               | и создать новое |

7. В ячейке «Проценты и возврат» указываем расчетный счет для досрочного возврата ежемесячно начисленных процентов по Депозиту и основной суммы по Депозиту.

8. В п.7 указаны расчетный счет для выплаты процентов и возврата суммы в AO «ANORBANK», также есть возможность указания реквизитов для выплаты процентов и возврата суммы на другой счет коммерческого Банка Республики Узбекистан

| Заявка на возврат депозита Х                                                          |                   |  |  |  |  |
|---------------------------------------------------------------------------------------|-------------------|--|--|--|--|
| Номер 35 Дата 28.10.2021 菌                                                            |                   |  |  |  |  |
| В ТОШКЕНТ Ш., "ANOR BANK" АКЦИЯДОРЛИК ЖАМИЯТИ                                         |                   |  |  |  |  |
| OT AO "KAPITAL SUGURTA"                                                               | ИНН 200638670     |  |  |  |  |
| Основные поля Проценты и возврат Информация из банка                                  |                   |  |  |  |  |
| Просим указанную сумму и начисленные проценты по Депозиту перечислить                 |                   |  |  |  |  |
| ⊖на наш расчетный счет в Банке                                                        |                   |  |  |  |  |
| на другой счет                                                                        |                   |  |  |  |  |
| Атрибуты получателя и реквизиты банка для выплаты процентов и возврата суммы депозита |                   |  |  |  |  |
| ИНН 200638670                                                                         |                   |  |  |  |  |
| AO "KAPITAL SUGURTA" Cyet 20216.000.                                                  | 9.00138037.143    |  |  |  |  |
|                                                                                       |                   |  |  |  |  |
| Банк получателя                                                                       | ]                 |  |  |  |  |
| ТОШКЕНТ Ш., "КАПИТАЛБАНК" АТ БАНКИНИНГ ХИСОБ-КИТОБ МАРКАЗИ                            |                   |  |  |  |  |
|                                                                                       |                   |  |  |  |  |
| Поллисать и отправить Сохранить Сохранить                                             | ь и создать новое |  |  |  |  |
|                                                                                       | леоздать повос    |  |  |  |  |

| Заявка на                        | Ввод одноразового пароля Х                                                      |         | ×  |
|----------------------------------|---------------------------------------------------------------------------------|---------|----|
| Номер 35<br>в тошк               | Заявка на возврат депозита:<br>Номер 35 от 28.10.2021                           |         |    |
| от Ао "ка<br>Основные            | Введите одноразовый пароль, полученный по SMS<br>Пароль Перегенерировать пароль | 638670  |    |
| Просим указ<br>на наш ра         |                                                                                 |         | 10 |
| ⊖на другой<br><u>Счет</u> 20216. | Подписать Отмена                                                                |         |    |
| Подпи                            | сать и отправить Сохранить Сохранить и создать                                  | • НОВОЕ |    |

9. После корректного заполнения данных всех В «Заявке на возврат депозита» «Подписать необходимо И отправить» заявку. Открывается окошко для ввода одноразового пароля, необходимо ввести одноразовый пароль, полученный по СМС на зарегистрированный телефон.

10. После совершения указанных действий отправленные данные находятся в статусе «Доставлен». После отображения всех данных и проведения всех необходимых проводок в АБС Документы и Анкета «Депозиты привлеченные» данный статус изменится на «Исполнен».